#### Instructivo para descarga de Credencial y Autorizaciones

# CUIDAMOS TU SALUD

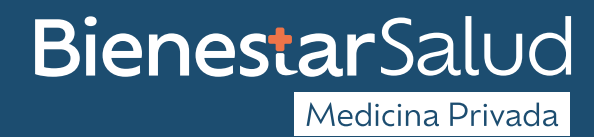

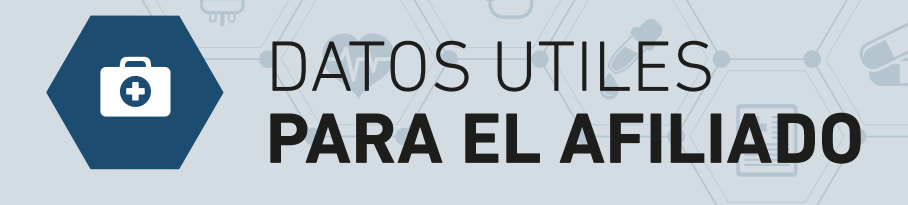

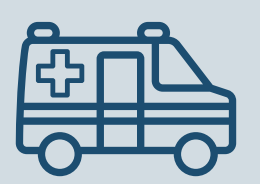

EMERGENCIAS/URGENCIAS MASTER RED 5218 5008 / 0810 345 9996

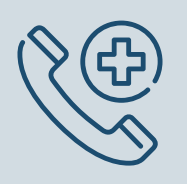

CANAL TELEFONICO 351 663 4943

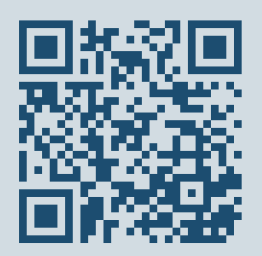

WEB www.bienestarsalud.com.ar

## <u>8</u>

## INSTRUCTIVO PARA DESCARGAR **SU CREDENCIAL** y PARA **AUTORIZAR SUS PEDIDOS**

PARA DESCARGAR SU CREDENCIAL Y PARA SOLICITAR LA AUTORIZACIÓN DE SUS PEDIDOS DEBE INGRESAR A LA PLATAFORMA CON EL SIGUIENTE ENLACE

#### https://bienestar.oridheansoft.com/#/auth/login

Recuerde que para iniciar sesión, el usuario corresponde a su **DNI** (sin espacios ni puntos) y la clave es **Bienestar2024** (sin espacios y con la B en mayúscula). Luego, si lo desea, podrá modificarla.

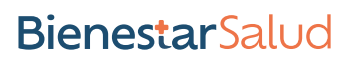

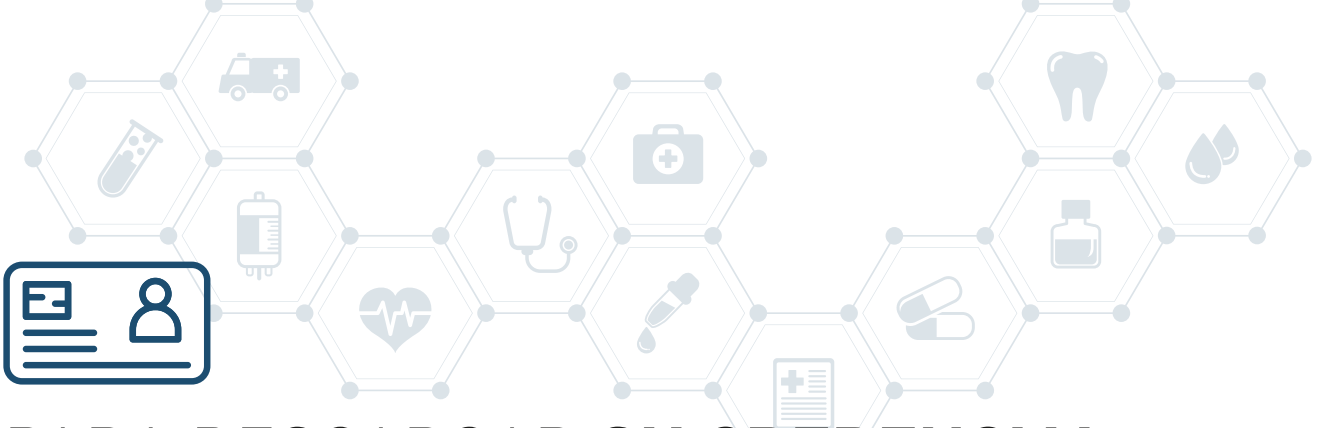

## PARA DESCARGAR SU CREDENCIAL

1 Debe ingresar a la plataforma con su **usuario y clave** (su n° de DNI)

| BienestarSalud             |   |
|----------------------------|---|
| Acceso Usuario             |   |
| Usuario                    |   |
| A tegene to oceano         |   |
| Contraseña                 |   |
| Ingrese su contrinenta 🛛 👁 |   |
| ing Ingress                | 1 |
| Descargor Instructivo      |   |
|                            |   |
|                            |   |

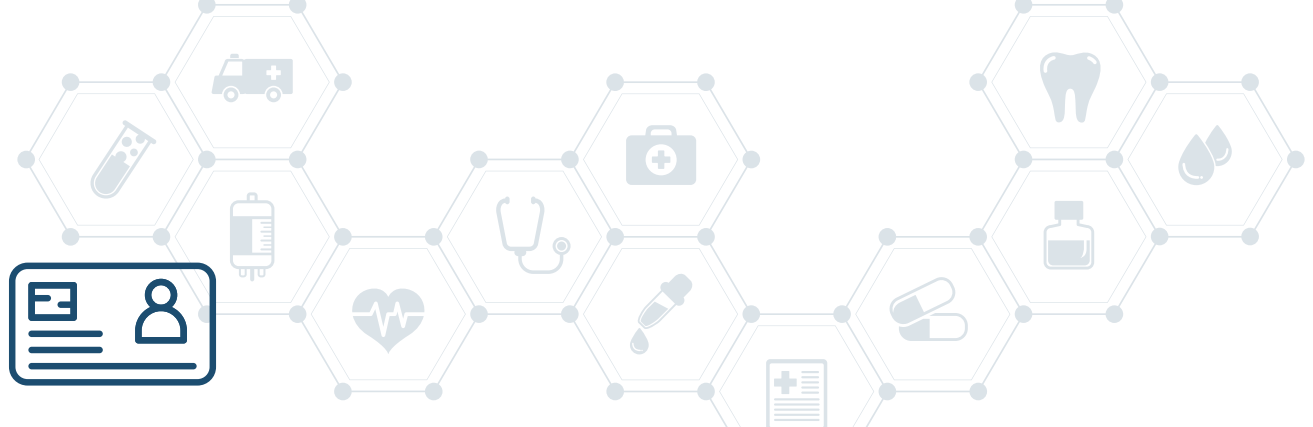

## PARA DESCARGAR SU CREDENCIAL

2| En el menú dirigirse a la opción Credencial afiliado

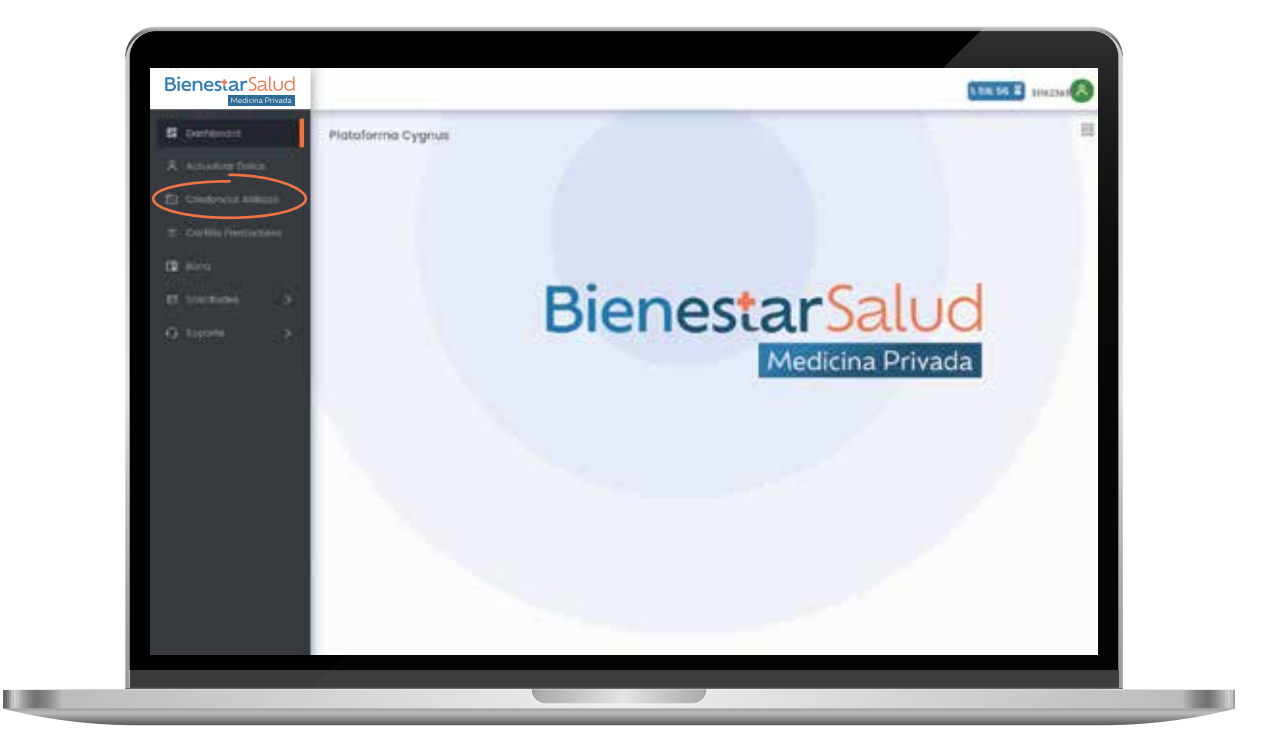

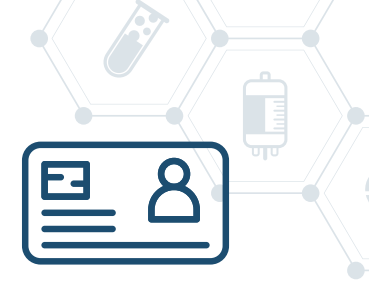

## DESDE AQUÍ PUEDE **DESCARGAR SU CREDENCIAL O IMPRIMIRLA**

<u>+</u>=

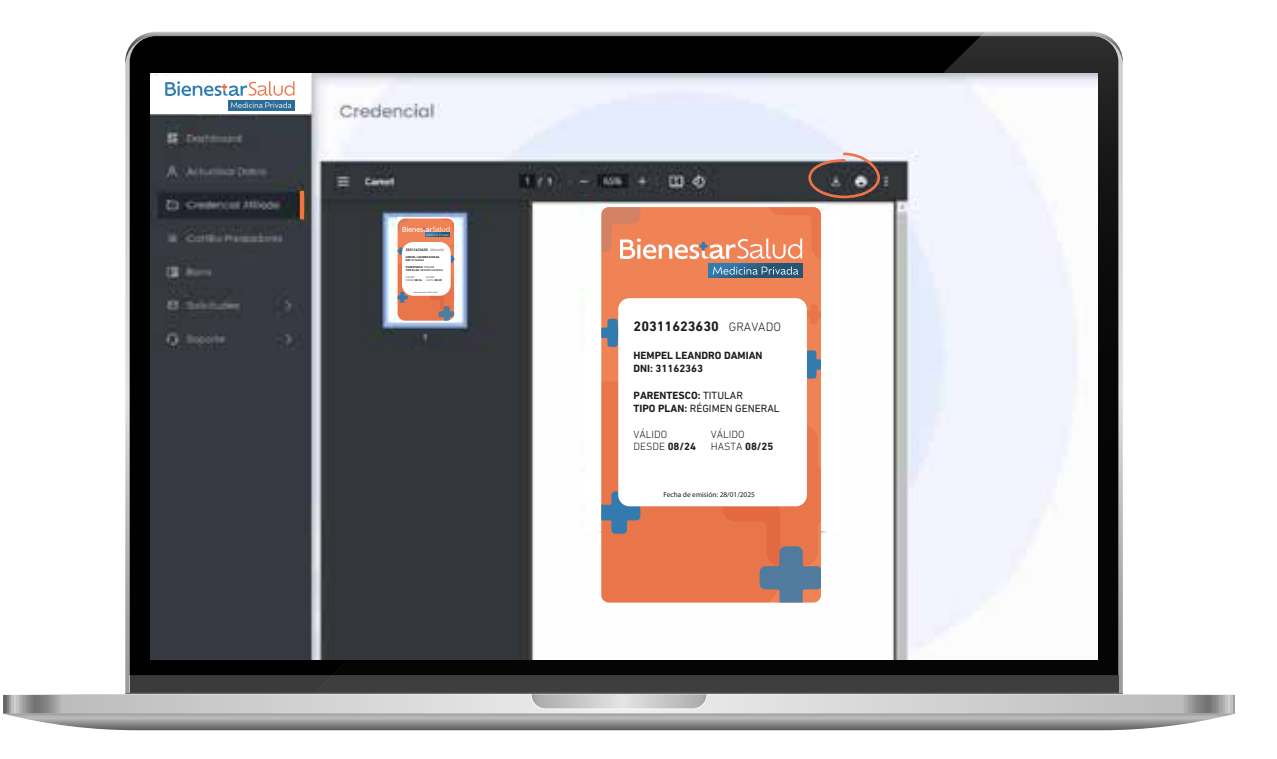

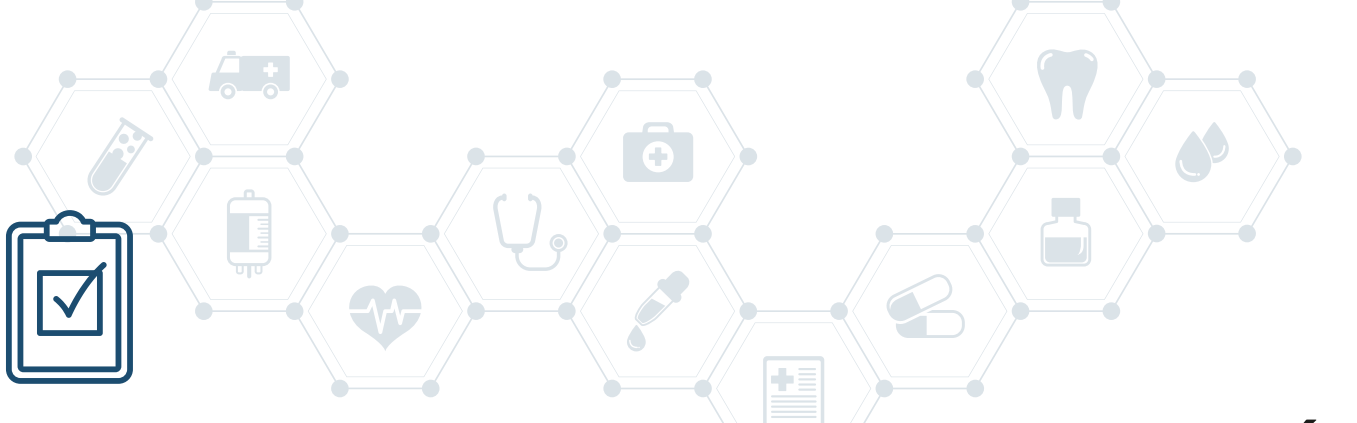

## PROCESO DE SOLICITUD DE AUTORIZACIÓN

En el menú dirigirse a la opción Solicitudes, de la cual se desplegará Nueva Solicitud
 Seleccionar afiliado del grupo familiar, para quien se genera la solicitud de autorización.

| A Marine States    | initiani atilada carincaren revi            | New y Apelidea                                                                                                 | Parenta a  |          |
|--------------------|---------------------------------------------|----------------------------------------------------------------------------------------------------|------------|----------|
| th contents attem  | Q 0                                         |                                                                                                    |            |          |
| T. Cattle Personne | and a second second                         | and a second second second second second second second second second second second second second second second | Principal. |          |
| (B. 1979)          | Talacconte (a lano.                         | <ul> <li>36/10/2026</li> </ul>                                                                                 | Perdiente  |          |
|                    | Attanta arifina.                            |                                                                                                    |            |          |
| Real Policy State  | Semocioner dichtes - Bin anchiere execcione | edite .                                                                                                    |            |          |
|                    | Pather Science                              |                                                                                                    |            |          |
| 🖓 interfé 🛛 👌      |                                             |                                                                                                    |            |          |
|                    |                                             |                                                                                                    |            | . 4      |
|                    | Losryatores                                 |                                                                                                    |            |          |
|                    |                                             |                                                                                                    |            | 2.2      |
|                    |                                             |                                                                                                    |            |          |
|                    |                                             |                                                                                                    |            | Process: |
|                    |                                             |                                                                                                    |            |          |
|                    |                                             |                                                                                                    |            |          |
|                    |                                             |                                                                                                    |            |          |
|                    |                                             |                                                                                                    |            |          |

| De Miner  | (interesting | H0.      | Triance is Application |                   |   | Pauriana |  |
|-----------|--------------|----------|------------------------|-------------------|---|----------|--|
| De        | Grupo        | Familiar |                        |                   | 1 |          |  |
| Antes     | 11           | DNI      | Nondrey Apellates      | Plan              |   |          |  |
|           | 16           | 30606382 | anahi astas            | - REGIMEN OTHERAL | 0 |          |  |
| - tolorge | 1            | 51555304 | URUE DAVIE ORELAND     | - HOMIN SPIRE     | 0 |          |  |
| -         | _            |          |                        |                   |   |          |  |
|           |              |          |                        |                   |   |          |  |

Detalle de la selección con ventana emergente.

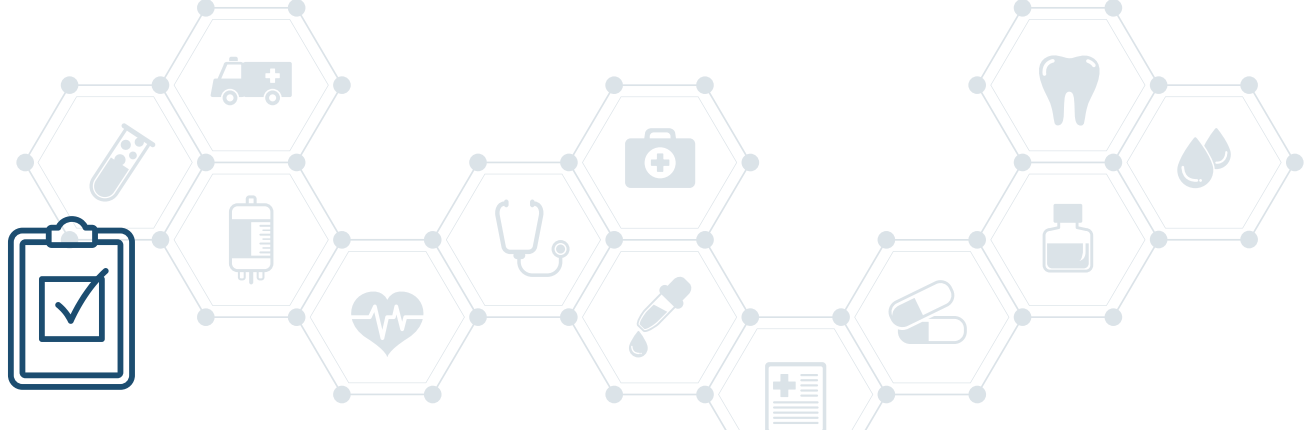

3| En Solicitar Autorización Debe seleccionar el **Tipo de Autorización.** 

Al hacer clic en **seleccione un ítem** se desplegará una lista de opciones.

|                   | induscrificits carrierer revie                | no y Apelidea                  | formers. | _           |
|-------------------|-----------------------------------------------|--------------------------------|----------|-------------|
| Contract Contract | U aprepair (14 as compression) from some of a |                                |          |             |
|                   | Tipit Autoroscald                             | Pachol pedrotan                | Estodo   |             |
| <b>1</b>          | Talances in the Second                        | <ul> <li>36/81/2026</li> </ul> | Pendante |             |
| 🛛 sinchinen 🗸 🗸   | Attacts prillion.                             |                                |          |             |
| Rates balantes    | Selectorer archive - bin archives execcioned  | ue .                           |          |             |
|                   | Police Science                                |                                |          |             |
| 🖓 ingeli 👌        |                                               |                                |          |             |
|                   | 100                                           |                                |          | . 1         |
|                   | Deer versene.                                 |                                |          |             |
|                   |                                               |                                |          | 2.2         |
|                   |                                               |                                |          |             |
|                   |                                               |                                |          | Difference: |
|                   |                                               |                                |          |             |
|                   |                                               |                                |          |             |
|                   |                                               |                                |          |             |
|                   |                                               |                                |          |             |

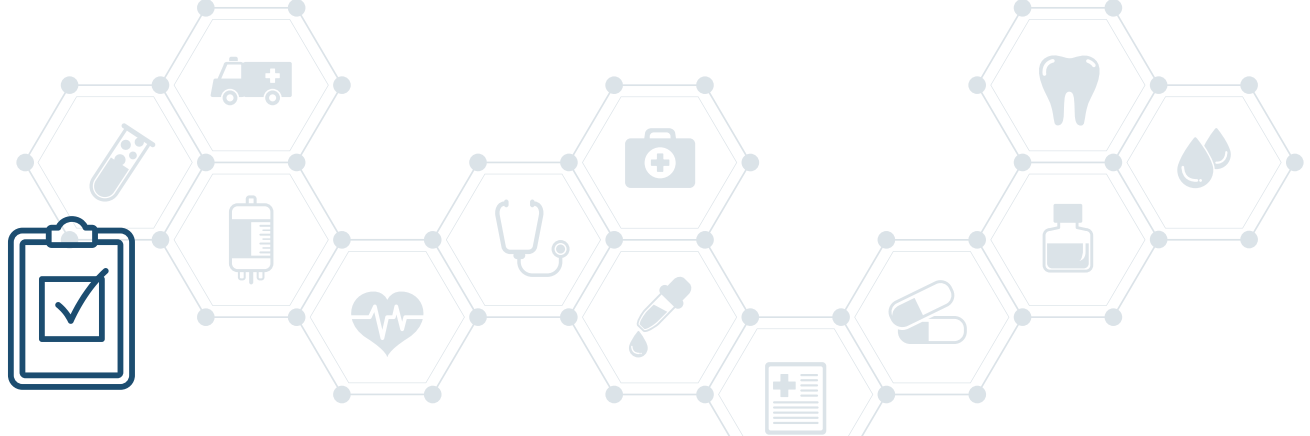

#### 4 | Es obligatorio adjuntar el archivo del pedido para autorizar.

La imagen debe ser legible, no estar cortada ni borrosa. Además, debe incluir toda la información completa: datos del afiliado, pedido y médico prescriptor.

| A. Artestant System | induse effectivements and a service of the service of the service  | y Apellike   | forma .   | _                                                                                                    |
|---------------------|----------------------------------------------------------------------------------------------------|--------------|-----------|----------------------------------------------------------------------------------------------------|
| Conferent Atlantic  | A served by a subsection of the server of the server of th |              |           | _                                                                                                    |
| Colle Person        | Tipo Auforcación                                                                                                    | fecto pelcon | Estado    |                                                                                                    |
| 1 <b>2</b> mm       | Taliantenita (de Name.                                                                                                    | - 26/19/2026 | Pendiante |                                                                                                    |
| 🔁 sonetuna i 🗸      | NUMBER STREET                                                                                                    |              |           |                                                                                                    |
| Range Selection     | Selectionar archive - Bin enchives execcionadoe                                                                                                    | 81.<br>      |           |                                                                                                    |
|                     | Police Science                                                                                                    |              |           |                                                                                                    |
| State 1             |                                                                                                    |              |           |                                                                                                    |
|                     | Diserverson                                                                                                    |              |           |                                                                                                    |
|                     |                                                                                                    |              |           |                                                                                                    |
|                     |                                                                                                    |              |           |                                                                                                    |
|                     |                                                                                                    |              |           | and the second second s |
|                     |                                                                                                    |              |           | Balance and                                                                                                    |
|                     |                                                                                                    |              |           |                                                                                                    |
|                     |                                                                                                    |              |           |                                                                                                    |
|                     |                                                                                                    |              |           |                                                                                                    |

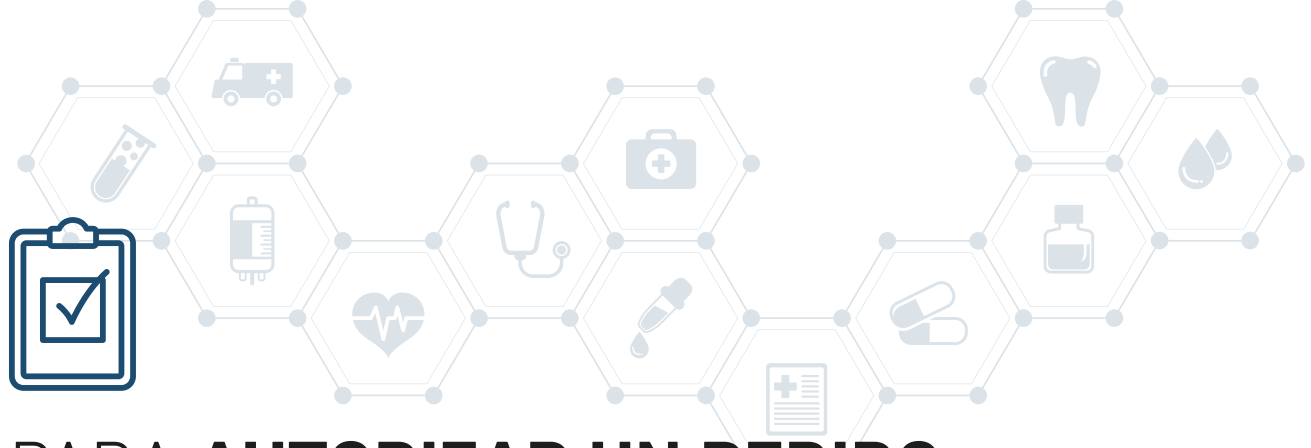

5| Complete el motivo de la solicitud y, de ser necesario, escriba observaciones. Asegúrese de haber cargado el archivo con el pedido. PARA FINALIZAR, DEBE PRESIONAR EL BOTÓN VERDE PROCESAR

| A Manhaer toka             | whee effects concorrect text                        | New y April Res.               | -Teremon  |              |
|----------------------------|-----------------------------------------------------|--------------------------------|-----------|--------------|
| D contemportunes.          | Q 0                                                 |                                |           |              |
| and the state of the state | A survey of the second process in the second second |                                |           |              |
| and Control Proceedings    | Type Autoresector                                   | factor patronal                | Estado    |              |
| CB. mm                     | Talances ( a ) in News                              | <ul> <li>36/93/2026</li> </ul> | Pendiante |              |
| Bannan v                   | Addetter prifices.                                  |                                |           |              |
| Ranne Salachard            | Selectorer archive - Im archives execctore          | odve                           |           |              |
|                            | Notes Solution                                      |                                |           |              |
| o interes 🔹                |                                                     |                                |           |              |
|                            |                                                     |                                |           |              |
|                            | Diserverses.                                        |                                |           |              |
| 1                          |                                                     |                                |           |              |
|                            |                                                     |                                |           |              |
|                            |                                                     |                                |           |              |
|                            |                                                     |                                |           | P. Percetter |
|                            |                                                     |                                |           |              |
|                            |                                                     |                                |           |              |
|                            |                                                     |                                |           |              |
|                            |                                                     |                                |           |              |

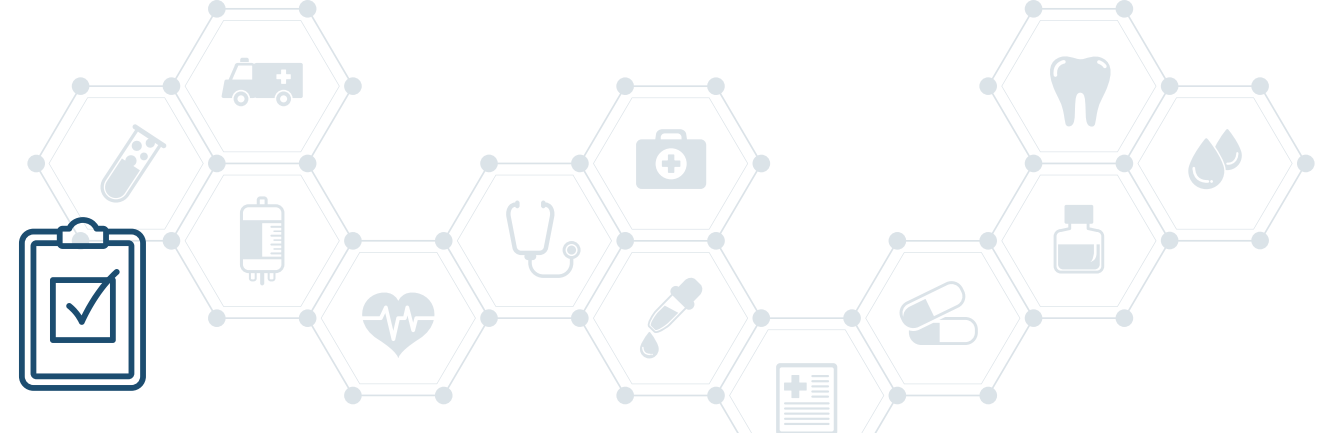

- 6| Visor de solicitudes del afiliado
- 7| Observaciones de auditoria

| Autors             | vector de province medice  | 5400<br>2600/2026 | Attenden eiternömen | Chievadares | Tableo |  |
|--------------------|----------------------------|-------------------|---------------------|-------------|--------|--|
| natitisi Closervac | Observaciones de auditoria |                   |                     | ×           |        |  |
|                    |                            |                   |                     | √ ok        |        |  |
|                    |                            |                   |                     |             |        |  |

Detalle de la selección con ventana emergente.

| isor Solicitudes                                     |                      |                                |               |                     |  |
|------------------------------------------------------|----------------------|--------------------------------|---------------|---------------------|--|
| 1P Tep Adolección<br>Autoriceción de próstice mádice | locha<br>solistizzza | Hotwo<br>Attanción attolmologo | Observaciones | Tatodo<br>Perdente: |  |
| Treation -                                           |                      |                                |               |                     |  |
|                                                      |                      |                                |               |                     |  |
|                                                      |                      |                                |               |                     |  |
|                                                      |                      |                                |               |                     |  |
|                                                      |                      |                                |               |                     |  |

Detalle de la selección con ventana emergente.

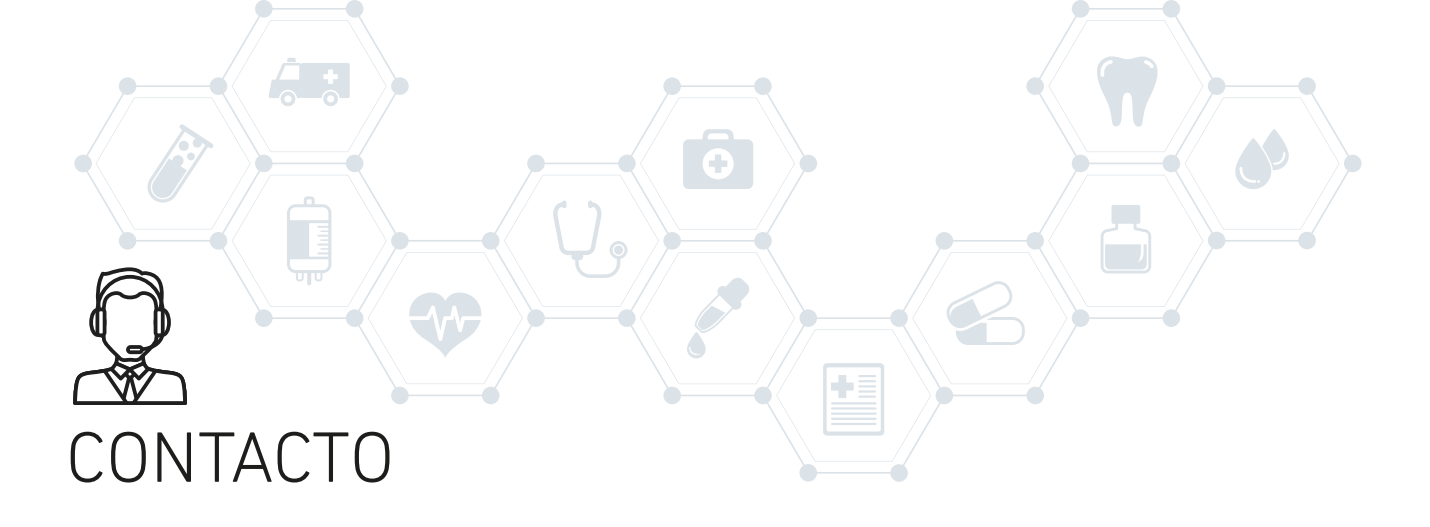

#### Atención al Afiliado

Por consultas sobre afiliaciones y autorizaciones puede escribir a nuestro WhatsApp: **351 663 4943** Horario de atención: **Lunes a Viernes de 9:00 a 17:00 hs.** 

#### Soporte de la Plataforma CYGNUS

Por consulta vinculada a la plataforma puede contactar a nuestro soporte.

Email: **soporte@oridhean.com** WhatsApp: **+54 11 5113 7385** Horario de atención: **Lunes a Viernes de 9:00 a 17:00 hs.** 

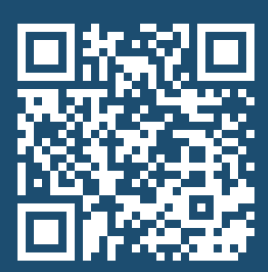

Atención al Afiliado, Credenciales y Auditoría Médica: (0351) 156-634943 auditoria@bienestarsalud.com.ar

Auditoría Médica Técnica - Discapacidad - Cronicidad: (011) 152-7751055 auditoria@bienestarsalud.com.ar

Administración Central: (0351) 153-283022 administración@bienestarsalud.com.ar